# **SOLAR** PRO. **Display battery charging power**

### How do I enable the battery percentage display?

To access the battery settings and enable the battery percentage display, follow these steps: Click on the Start menu icon, typically located in the lower-left corner of your screen. In the Start menu, click on the settings icon, which resembles a gear. In the Settings window, click on the "System" category.

### How do I know if a battery has been charged?

Simply click on the BatteryBar in the taskbar to toggle between time remaining and percentage. Hover the mouse over the BatteryBar percentage to see information about the actual capacity of the battery, discharge rate, remaining time, full runtime, battery wear, and elapsed time since the last charge.

### How to show battery percentage on Windows 10?

Scroll down to the Battery section and toggle the switch next to Battery percentage to enable it. Click on the battery icon in the taskbar. Select More Power Options. Enable the Show Battery Percentage option. Battery Percentage Icon App: Available on the Microsoft Store, this app can be installed to display the battery percentage on the taskbar.

### How do I Check my battery status on Windows 10?

To check the status of your battery, select the battery icon in the taskbar. To add the battery icon to the taskbar: Select Start > Settings > Personalization > Taskbar, and then scroll down to Notification area. Select Select which icons appear on the taskbar, and then turn on the Power toggle.

### How to turn on battery on Windows 10?

In the Taskbar settings, scroll down to find 'Taskbar corner icons' and click on it. The 'Taskbar corner icons' section lets you choose which icons are visible on your taskbar, including system icons like the battery. Find the battery icon option and toggle the switch to 'On'.

### How do I find the battery icon on Windows 10?

Shift the toggle button next to Power to the On position. The icon should appear instantly. If the icon still isn't visible, click the arrow icon on your Taskbar to show hidden icons, and click on the Battery icon. If the Show hidden icons option didn't help, type in Task Manager in the search box in the Start menu and open it.

In this guide, we'll explain how to show your battery percentage in Windows 10. Additionally, we'll answer some of the most common questions related to the missing power level icon issue.

Hover the mouse over the BatteryBar percentage to see information about the actual capacity of the battery, discharge rate, remaining time, full runtime, battery wear, and ...

In Windows 11, you can show the battery percentage in the taskbar, but it might not always be visible

# **SOLAR** PRO. **Display battery charging power**

depending on the taskbar configuration. Here's how to ensure it's enabled: Right-click on the Start Menu and select ...

Learn how to easily show your battery percentage on the Windows 11 taskbar with our step-by-step guide. Never run out of power again!

You need to divide the value by 10,000 to get the charging current in Amps. To get the charging power (in Watts) you multiply the current (in Amps) by the voltage, which is almost certainly going to always be 20V. In my ...

If you want to show battery percentage on laptop running Windows 11 or 10, here is a complete guide to display battery icon on taskbar.

Do you want to build your own QUICK CHARGE power bank from your spare 18650 battery cells? Then this 18650 5V 1A/2.4A Lithium Battery Digital Display Charging Module is for you. Just like a modern power bank, the module is equipped with Dual USB output to charge the gadgets at 1A / 2.1A. To charge the batteries, this module has two USB inputs ...

This tutorial will show you how to enable or disable showing the battery estimated time remaining for all users in Windows 11. If you have a Windows 11 device that runs on battery power, you can check the battery status to see the estimated time and percentage remaining battery life left to know when to charge the battery. If you only want to see the ...

With Windows 11, you have multiple options to display the battery percentage, including using the battery flyout, adjusting power settings, or utilizing third-party battery ...

In Windows 11, you can show the battery percentage in the taskbar, but it might not always be visible depending on the taskbar configuration. Here's how to ensure it's enabled: Right-click on the Start Menu and select Settings. Go to System > Power & battery. Scroll down to the Battery percentage section (under the "Battery" category).

Windows 10 offers an option to show the battery icon in the system tray, but many people don"t know this setting exists. This article will cover where you can find and change this setting so you can keep tabs on your computer"s power level ...

Every time you start charging your iPhone, you should see the current battery percentage appear as soon as charging begins, but only on the Lock Screen or Notification Center. This happens whether you charge wirelessly with a MagSafe charger or third-party Qi-based charging station or use a Lightning cable with a power adapter or computer .

Discover how to display the battery percentage on your HP laptop's Windows 10 taskbar to manage power

# **SOLAR** PRO. **Display battery charging power**

effectively. Learn how this simple feature can enhance productivity, extend battery life, and empower you to make informed decisions while staying efficient and proactive. Take control of your laptop''s power usage and optimize your workday with real-time ...

With the battery percentage display visible, users can proactively manage their device"s power consumption. By monitoring the impact of different activities and applications on the battery life, individuals can adjust their usage patterns to optimize power efficiency, ultimately extending the device"s usability between charges.

Hover the mouse over the BatteryBar percentage to see information about the actual capacity of the battery, discharge rate, remaining time, full runtime, battery wear, and elapsed time since the last charge.

Displaying the battery percentage on your Windows 11 device is an easy way to keep track of your battery life at a glance. By tweaking a few settings, you can have the battery percentage always visible on your taskbar. This guide will walk you through the process step by ...

Web: https://degotec.fr